## 公租房网上申请办事指南(操作说明)

一、登录浙江政务网服务网——>搜索"公租房申请一件事 联办"用手机"浙里办"人脸认证成功后可进入电脑办理界 面。

二、选择保障方式,实物配租选承租资格确认,货币补贴选 择补贴资格确认

| ③ 浙江省 "一网通办" | 金华市义乌市政务服务中心 20202000年 设置                             | 🗘 🗱I 🛛 🚺 🍺 |
|--------------|-------------------------------------------------------|------------|
|              | 2.0金口改件 > 在线规理                                        | j          |
|              | 公租房申请一件事联办<br>请选择办理情况                                 | A 防喘开,退出   |
| ,            | 诸选择办理内容(单选)           公 公租房穿租资格确认         公 公租房穿租资格确认 |            |
|              | a z                                                   |            |
|              |                                                       |            |
|              |                                                       |            |
|              |                                                       |            |

三、根据自己的实际情况选择相应选项后,注意选择有烈士、 优抚证等情况,后面都需在指定位置上传证书照片。点击确 定(此页中的车辆信息仅指汽车,包括新能源电动汽车)。

| 新江省"一网通办"      | 全华市义乌市政务服务中心 20mm口收件 设置                                                                                                    | 🗘 RASIĤ 📓 🚮 🥌       |
|----------------|----------------------------------------------------------------------------------------------------|---------------------|
|                |                                                                                                    |                     |
|                | 清达祥介(生情)// (生))                                                                                                    | A 陈晓丹,退出            |
|                | <ul> <li>○公相奈求祖资格确认</li> <li>○公相奈求祖资格确认</li> <li>○合相奈祝(年進)</li> <li>○本書中年</li> <li>○本書中年</li> </ul>                                                                                                    |                     |
|                | ● 4-10-7-16<br>通照係ス(単选)<br>● + 16<br>● 116<br>● 1 |                     |
|                | ● 木坊         ○ 世/病         ○ 州戸         ○ 世/病           申请決型(单选)         ●         ●         ●                                                                                                    |                     |
|                | ○ 認識相応な人来議(101時)         ● 認識相応な人来議(101時)         ● 認識相応な人来議(101時)         ○ 認識相応な人来議(101時)           ○ 試験中毎病下役入来道(有工作単位)         ○ 試験中毎病下役入来道(天工作単位)         ○ 新鉄业无房职工(本私)                                                                                                    |                     |
|                | ・新教业无房职工(硕士及以上学历)         ・新教业无房职工(其它)         ・外未発工人员(中级职称)         ・外未発工人员(南南级及以上职称)         ・         ・         ・                                                                                                    |                     |
|                | ○ 分来劣 上入员 (两级数型投信) ○ 分来劣 上入员 (其已)<br>居住积分 (单选)<br>○ 者居住印合                                                                                                    |                     |
| 请选择办理情         | 青况                                                                                                    |                     |
| 户籍情况 (単选)      | 无论配偶                                                                                                    | 是否在♥                |
| ○本市户籍          |                                                                                                    | 加尔特定                |
| 婚婚情况 (単选)      | 与,均须                                                                                                    | 如头填与                |
| 〇未婚            | ○ 已版 ○ 尚行 ○ 武氏                                                                                                    |                     |
| 申请类型 (単选)      |                                                                                                    | 7.6.3               |
|                |                                                                                                    | ~ ~ ~               |
|                |                                                                                                    | A PRODUCTION LANCES |
| O MARKEL S     |                                                                                                    | ( MEMORACULEANN)    |
| C STREELAS     | ( ( plaketiges ) ( ) ( ) ( ) ( ) ( ) ( )                                                                                                    |                     |
| 唐任和分(単因)       | 0 未展住多份                                                                                                    |                     |
| <b>市市市市市市市</b> |                                                                                                    |                     |
| (有)            | ·*                                                                                                    |                     |
| 家庭是否有见文页       | 方征 (学选)                                                                                                    |                     |
| 〇有             | ○光                                                                                                    |                     |
| 是否是到士達開展       | (単広)                                                                                                    |                     |
| 0有             | 0 <del>x</del>                                                                                                    |                     |
| 家庭是否有优铁边       |                                                                                                    |                     |
| 「有             | ◎* 【乂指汽车                                                                                                    |                     |
| 车辆 (单选)        |                                                                                                    |                     |
| (有             | ○. <del>ル</del>                                                                                                    |                     |
| 股资 (单选)        | 11111111111111111111111111111111111111                                                                                                    | 与认缴出资               |
| ○有             |                                                                                                    |                     |
| 家庭成员情况 (単      |                                                                                                    |                     |
| ○ 有共同申请求       | ☞ 歳周」 ○元共同中国家総成周」 →→ 有未成年子女的,                                                                                                    | <b>尤论是</b> 否        |
| 家庭中是否有残多       | 在义乌,选择"有                                                                                                    | 共同申请                |
| 〇有             | ◎* 家庭成员"                                                                                                    |                     |
| ()             | 确定                                                                                                    |                     |

四、在申报市县内选"金华市—义乌市",然后按界面要求填报真实信息(注意:带\*为必填项目,不带\*可不填)。

| <b>③浙江省"一网通办"</b> 金华市<br>网上一站办 1 大厅就走办 金华市 | 市义乌市政务服        | 没务中心 2.0 <sup>窗口收件</sup> | 设置               | 🗘 🕬 🖻 🗹 🌸 |
|--------------------------------------------|----------------|--------------------------|------------------|-----------|
| 2.0撤日                                      | 口收件 > 在线受理     |                          |                  |           |
| 保                                          | 障类型 申请/        | 人信息 申请人户籍地址              | 申请人实际居住地址 家庭资产情况 | Î. Î.     |
|                                            | * 户籍地所在市       | 请输入                      |                  | 各陈晓丹,退出   |
|                                            | * 户籍地所在区县      | 调输入                      |                  |           |
| *户)                                        | 籍地所在街道(乡<br>镇) | 谐输入                      |                  |           |
|                                            | * 户籍地详址        | 请输入                      |                  |           |
| 申                                          | 请人实际居住         | 地址                       |                  |           |
|                                            | *居住地所在市        | 请输入                      |                  |           |
|                                            | * 居住地所在区县      | 请输入                      |                  |           |
| * 图1                                       | 住地所在街道(乡<br>镇) | 请输入                      |                  |           |
|                                            | *居住地洋址         | 源输入                      |                  |           |

## 五、根据提示上传材料。上传完成后点击"下一步"。

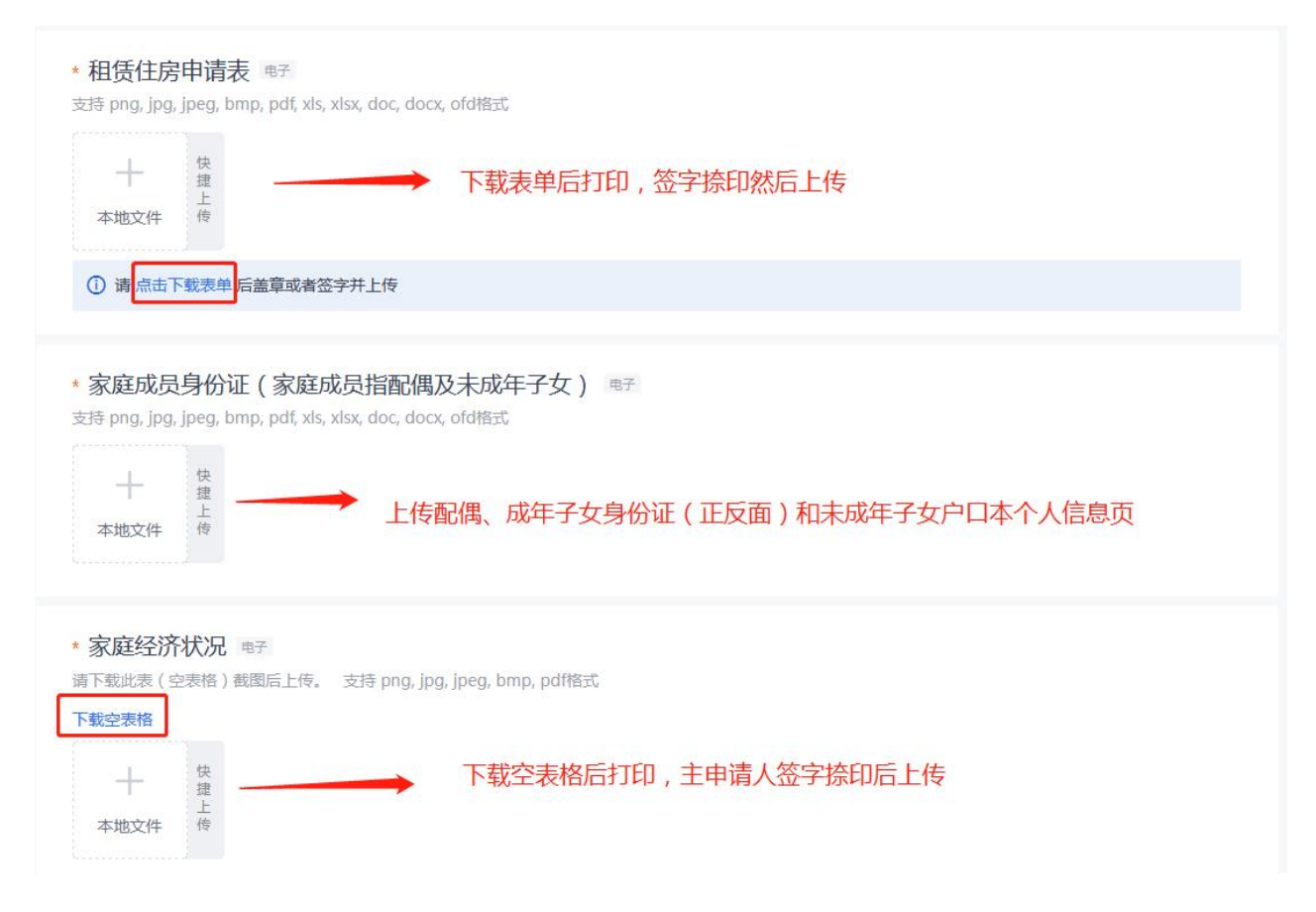

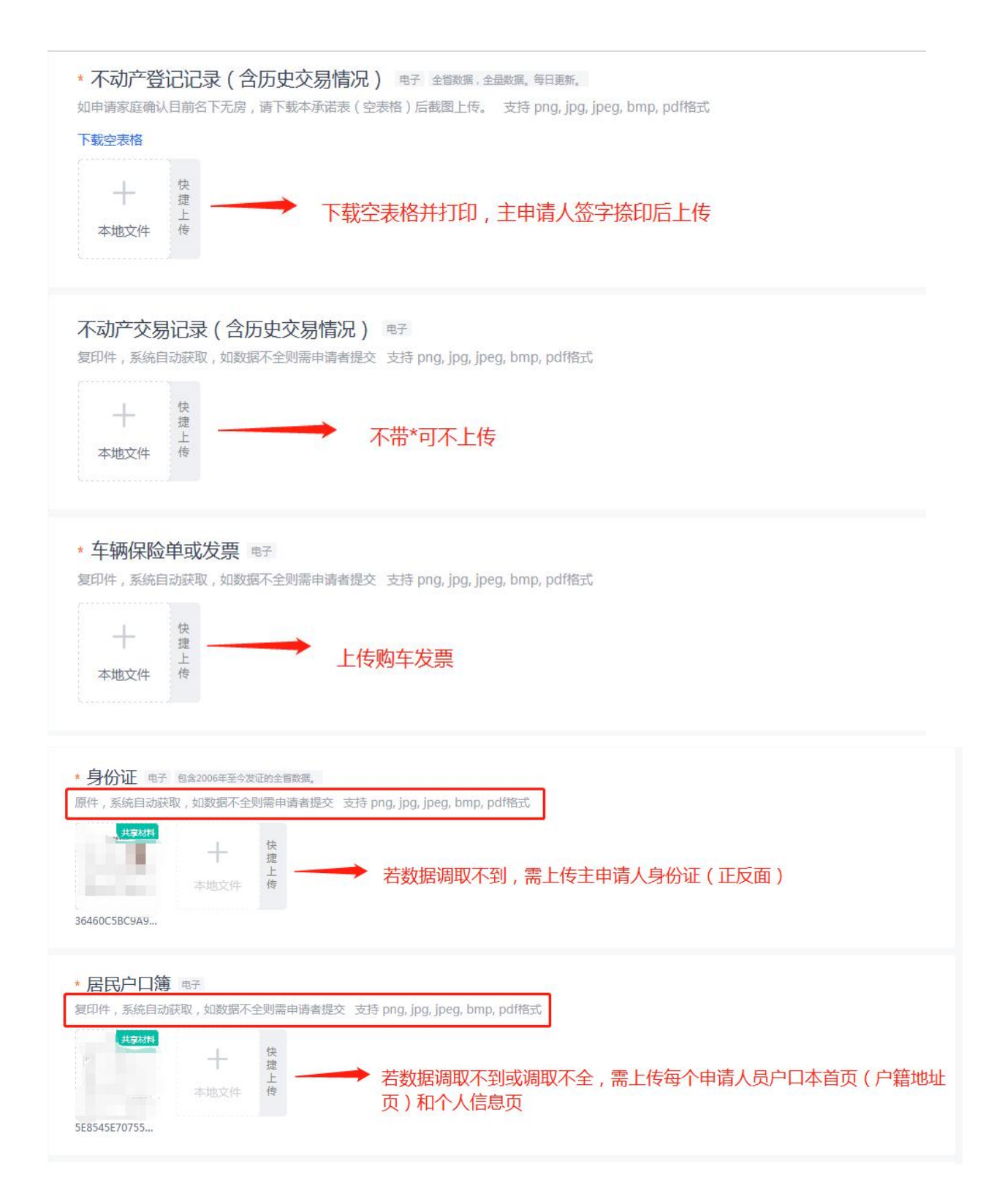

| <b>婚姻情况证</b><br>复印件,系统目                  | E明 电子 包含19<br>目动获取,如数据不<br>十<br>本地文件     | 94年之后在民政増蝦集<br>全則需申请者提交<br>快<br>提<br>上<br>传 | 中登记的崎陽教運和憲場教選,高端教<br>δ 支持 png, jpg, jpeg, bmp, | <sup>跑会了</sup><br>odf格式<br>女的,需上传离婚协议 | 或法院判决书、训 | 問 |
|------------------------------------------|------------------------------------------|---------------------------------------------|------------------------------------------------|---------------------------------------|----------|---|
| 子女出生证<br><sup>复印件,系统目</sup><br>十<br>本地文件 | E明 电子 包含20:<br>目动获取,如数据不<br>快捷<br>上<br>传 | 14年之后全省新版出生<br>「全则需申请者提交                    | 医学证明数据<br>を 支持 png, jpg, jpeg, bmp,            | odf格式                                 |          |   |
| 保存草稿                                     | )₽                                       | 下─步                                         |                                                |                                       |          |   |

## 六、选择在取件方式后,点击"下一步"。

| ③ 浙江省 "一网通办" | 金华市义乌市政务服务中心 2.0國口政件 设置                                          | 4 KRI¥ 🛛 📻 🌸 |
|--------------|------------------------------------------------------------------|--------------|
|              | 2.0個口(2)(4) 2.000(2)(2)(2)(2)(2)(2)(2)(2)(2)(2)(2)(2)(2)(        | •            |
|              | 公租房申请一件事联办                                                       |              |
|              | か理結果材料<br>取得公祖房租赁补贴保障资格 素素変 ■7800<br>取件方式<br>● ■取 ● 節密 ● 不需要实体材料 |              |
|              |                                                                  |              |

七、确认所填信息及上传材料无误后,在页面最下方点击"获取签名"。

| ② ≪ hao123上网从这里开始 × 図 智慧大厅工作台 × ② 2021年時计用区划代码和域 ≤ × +                                                                                   | 3 🖓 – Ø X                |
|----------------------------------------------------------------------------------------------------|--------------------------|
| そ 今 C 山 国家院長  https://portal.zjzwfw.gov.cn/newHall/#/smarthall-recept/recept2/frameUrl=https%3A%2F%2Frecept.zjzwfw.gov.c  # ・・・ > Q  意識意 | 🛯 🕺 🔎 🛤 🗷 호 🗏            |
| 🗙 軟藥 🕶 父母市后 🌐 金体市区 📓 政府面影 🌐 父母市一 🖷 父母市会 🌐 父母市会 😹 hao123。 🛗 砷硼砷的 💱 数体路区 📓 数据交易 🌐 数据交易 🖨 Web Se 🔾 ajax(- 📓 母掛小和 🍞 中学学科 🛝                   | . 搜索页面 🤮 浙江省行 🧕 保障性相 🛛 » |
| ● 新江省"一网通办"<br>用上一组办「大厅就员办」 金华市义乌市政务服务中心 20雪口收件 设置                                                                                       | 🗘 xsi# 🛛 🖂 🌘             |
| 2.0 图口 85件 > 在线破理                                                                                                    |                          |
| 取件信息.<br>事項名称<br>公租房租賃补贴资格确认<br>の结材料<br>取得公租房租赁补贴保障资格[原率度][用予控用]<br>取件方式<br>不需要实体材料                                                      |                          |
|                                                                                                    |                          |
| L-# <b>R</b> X                                                                                                    | u<br>v                   |